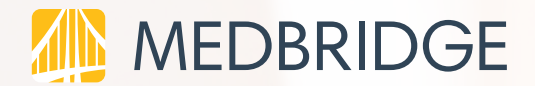

# FOR PATIENTS

# **Telehealth Tips, FAQ's & Troubleshooting Guide**

# Tips

For the best Telehealth experience, we recommend the following:

Make sure your laptop or desktop computer has a reliable internet connection with a minimum speed of 25 mb/second.

2

Ensure audio and video are enabled on your device.

3

Confirm your internet browser is up to date (Chrome and Firefox are preferred).

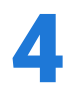

Ensure you have sufficient space to perform your Home Exercise Program.

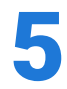

Find a private, comfortable space since personal data may potentially be exchanged during the visit.

# TABLE OF CONTENTS

### FAQs:

## **About Visits**

- 1. How do I set up a Telehealth session?
- 2. How do I prepare for the Telehealth session?
- 3. How do I join a Telehealth session?
- 4. Where can I find my Home Exercise Program and patient education?
- 5. Where can I find my education documents/images/resources?

## **Billing and Insurance**

- 1. How will I be billed for a Telehealth visit?
- 2. How much does Telehealth cost?
- 3. Does Telehealth accept my health insurance?

#### **TROUBLESHOOTING:**

### **Technical Troubleshooting**

- 1. How do I test my internet connection speed?
- 2. How do I ensure audio and video are enabled on my device?
  - i. Camera/Mic Enablement: Mac
  - ii. Camera/Mic Enablement: PC
- 3. How do I make sure my camera and mic are enabled for my browser?
  - i. Camera and Mic Enablement for Google Chrome
  - ii. Camera and Mic Enablement for Mozilla Firefox
- 4. How do I confirm if my internet browser is up to date?
  - i. Confirm version for Google Chrome
  - ii. Confirm version for Mozilla Firefox

# Frequently Asked Questions (1/1)

#### **About Visits**

#### 1) How do I set up a Telehealth session?

Contact your provider to set up a Telehealth visit.

#### 2) How do I prepare for the Telehealth session?

Prior to your session, your clinician will send you an introduction email with tips for the session as well as login information to create an account. Please create an account prior to your session.

#### 3) How do I join a Telehealth session?

Immediately before your Telehealth session, you will receive an email from your clinician. Within the email, you will find a link to connect you to the active Telehealth session. Once connected, remember to share your camera and audio.

# 4) Where can I find my home exercise program and patient education?

Your most up-to-date Home Exercise Program will be available through your Medbridge Patient Portal as well as the MedBridge GO app.

# 5) Where can I find my education documents/images/resources?

You can view your exercises during the visit with your clinician. When the visit ends, you can find all your patient education/images/resources within the Resources section of your Patient Portal or the MedBridge GO app.

Any updates made during the Telehealth session will be viewable when the session ends.

#### **Billing and Insurance**

#### 1) How will I be billed for a Telehealth visit?

Please contact your provider to get the billing information.

#### 2) How much does Telehealth cost?

For Medicare, Medicare Advantage, and Medicaid patients, the visit has the same copay and deductible as an in-person visit.

#### 3) Does Telehealth accept my health insurance?

Check with your insurance provider for more details on your coverage and copays. While your existing plan may have these details, due to recent changes many plans are making adjustments and waiving fees to expand coverage. Contact your plan directly for the latest information.

# Troubleshooting

#### **Technical Troubleshooting**

#### 1) How do I test my internet connection speed?

To make sure that your laptop or desktop computer has a reliable internet connection you will need to conduct an internet speed test. It is recommended that you have an internet speed of at least 25mb/second to conduct a telehealth visit.

#### To conduct a speed test:

- 1. Navigate to google.com.
- 2. Type in "speed test" and press search.
- 3. An internet speed test will appear at the top of the search results. Click the blue "Run Speed Test" button to complete the test. A dialogue box will appear on your screen.

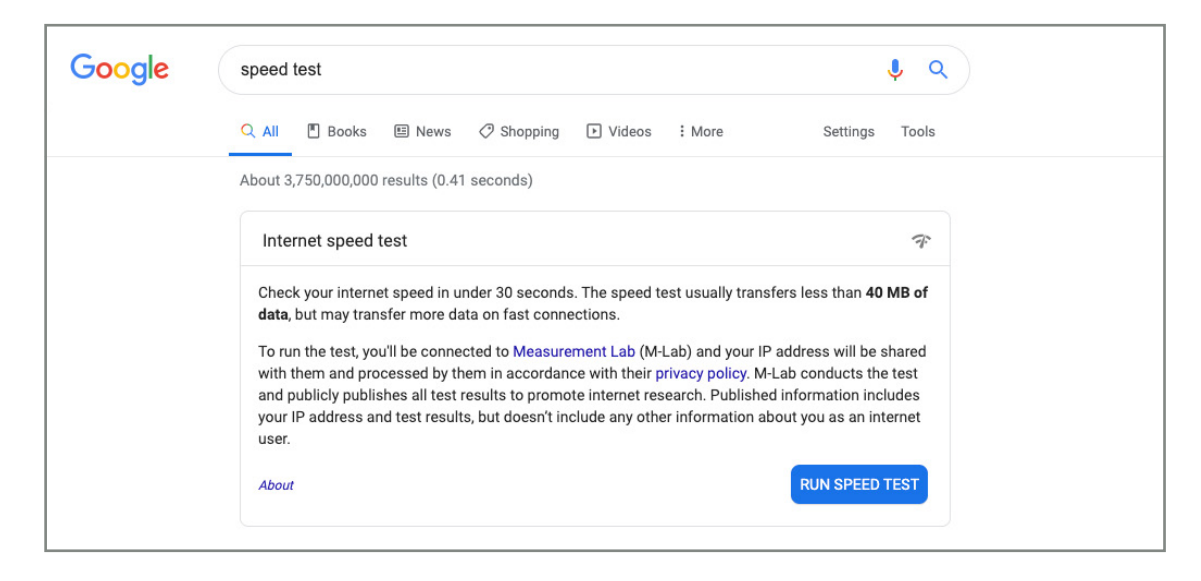

4. Your download speed should be above 25mbps for an optimal Telehealth experience.

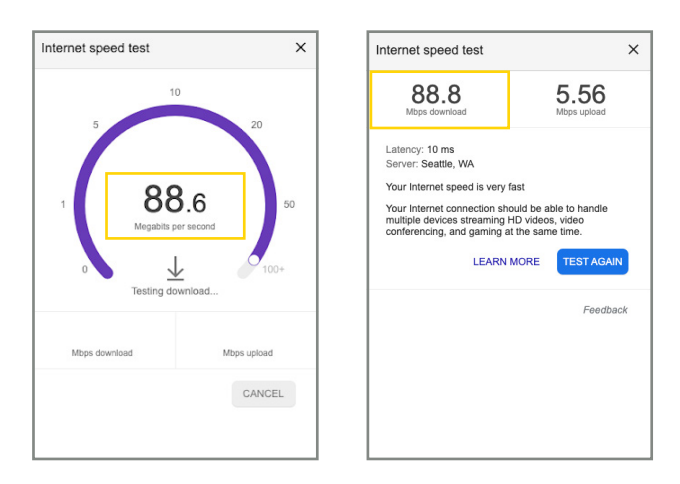

#### **Technical Troubleshooting (cont.)**

#### 2) How do I ensure audio and video are enabled on my device?

If you are having trouble getting your camera or microphone to connect to the telehealth call, first make sure that they are enabled on your computer.

#### i. Camera/Mic Enablement: Mac

To enable the camera and microphone on your Mac:

1. Click the Apple logo in the top left of your screen and click on System Preferences.

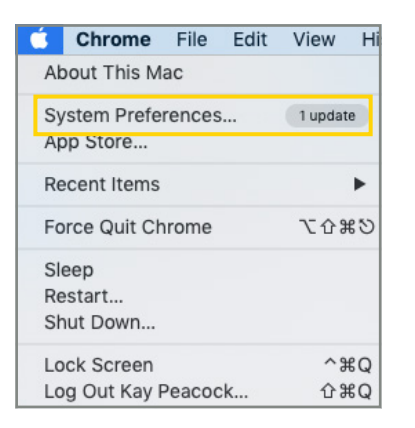

#### 2. Select Security & Privacy.

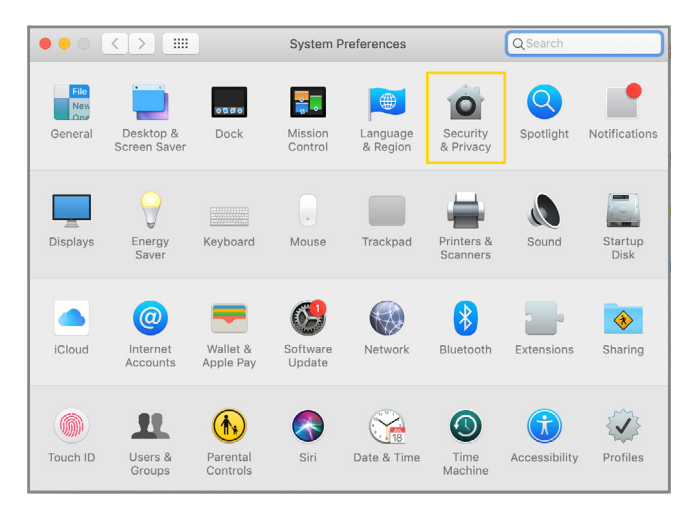

#### i. Camera/Mic Enablement: Mac (cont.)

- 3. Select the **Privacy** tab.
- 4. Select Camera.
- 5. Ensure your browser (Firefox or Chrome) has a checkmark next to it so that it can access the camera.

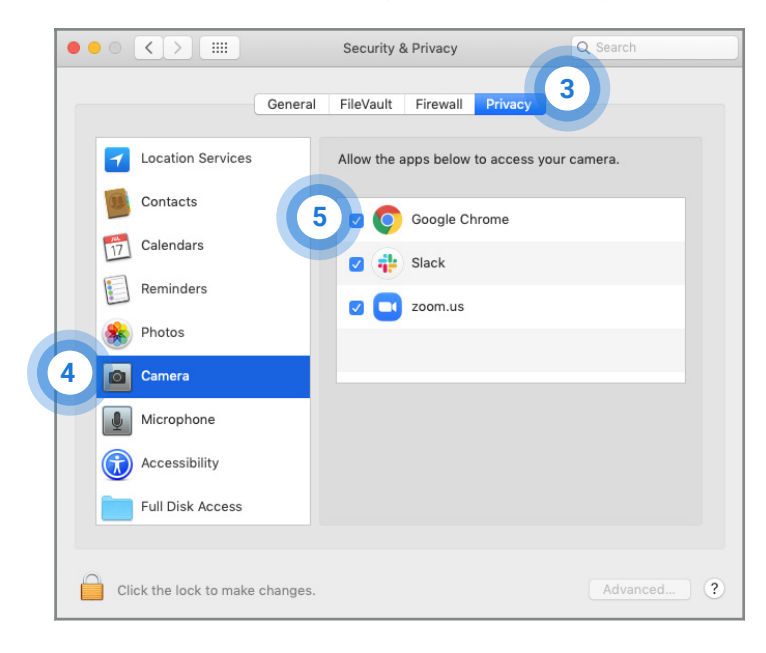

- 6. Select Microphone.
- 7. Ensure your browser (Firefox or Chrome) has a checkmark next to it so that it can access the microphone.

| ••• <>      |                      | Security &  | k Privacy              | Q Search         |   |
|-------------|----------------------|-------------|------------------------|------------------|---|
|             | General              | FileVault   | Firewall Privacy       |                  |   |
| 🗾 Locati    | on Services          | Allow the a | apps below to access y | your microphone. |   |
| Conta       | cts                  |             | Google Chrome          |                  |   |
| T Calend    | dars                 |             | Slack                  |                  |   |
| Remin       | iders                |             | zoom.us                |                  |   |
| 🛞 Photos    | s                    |             |                        |                  |   |
| Camer       | ra                   |             |                        |                  |   |
| Microp      | phone                |             |                        |                  |   |
| Acces       | sibility             |             |                        |                  |   |
| Full Di     | isk Access           |             |                        |                  |   |
|             |                      |             |                        |                  |   |
| Click the l | ock to make changes. |             |                        | Advanced         | ? |

- 8. Close the Security & Privacy box.
- 9. Recheck your Telehealth connection to see if your camera and microphone work.
  - a. If you're still not able to connect, restart your computer and try again.
  - b. If issues persist, contact your provider.

#### ii. Camera/Mic Enablement: PC

To enable the camera and microphone on your Windows 10 PC:

1. Click the start button and select the gear icon to access the Settings menu.

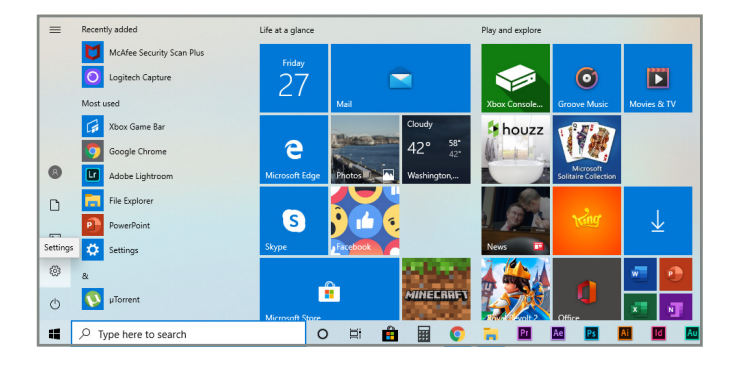

2. Select Privacy in the lower left corner.

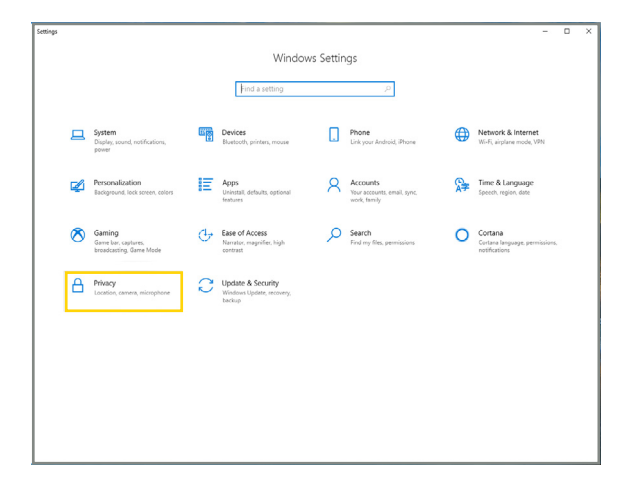

- 3. Under App permissions, select Camera.
- 4. Make sure the switch under Allow apps to access your camera is toggled to On.

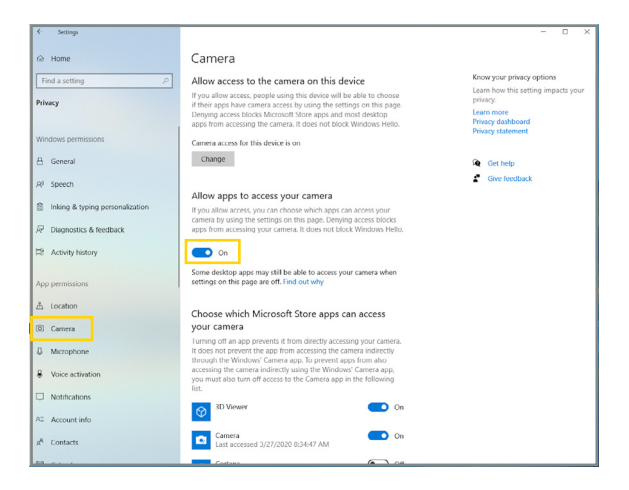

#### ii. Camera/Mic Enablement: PC (cont.)

5. Scroll down to the section that says Allow desktop apps to access your camera. Make sure this is also toggled to On.

| <- Settings                     |                                                                                                    | - | ×   |
|---------------------------------|----------------------------------------------------------------------------------------------------|---|-----|
| ⇔ Home                          | Camera                                                                                                    |   |     |
| Find a setting                  | Microsoft Edge     Sites still need cermission     On                                                                                                    |   |     |
| Privacy                         | Microsoft Photos On                                                                                                    |   |     |
| Windows permissions             | Microsoft Store On                                                                                                    |   |     |
| A <sup>1</sup> Speech           | OneNote On                                                                                                    |   |     |
| Inking & typing personalization | S Skype On                                                                                                    |   |     |
| R Diagnostics & feedback        | Windows Barcode Preview  Off                                                                                                    |   |     |
| E Activity history              | Xbox Game Bar Off                                                                                                    |   |     |
| App permissions                 |                                                                                                    |   |     |
| ≜ Location                      | Allow desktop apps to access your camera                                                                                                    |   |     |
| D Camera                        | Some apps and Windows features need to access your camera to<br>work as intended. Turning off this setting here might limit what<br>desktop apps and Windows can do. |   |     |
| D Microphone                    | On On                                                                                                    |   |     |
| Voice activation                | Some desktop apps might not appear in the following list or are                                                                                                    |   |     |
| Notifications                   | not affected by this setting. Find out why                                                                                                    |   |     |
| AE Account info                 | Google Chrome<br>Currently in use                                                                                                    |   |     |
| β <sup>R</sup> Contacts         |                                                                                                    |   |     |
|                                 |                                                                                                    |   | - 1 |

- 6. Next, under App permissions, select Microphone.
- 7. Make sure the switch under **Allow apps to access your microphone** is toggled to **On**.

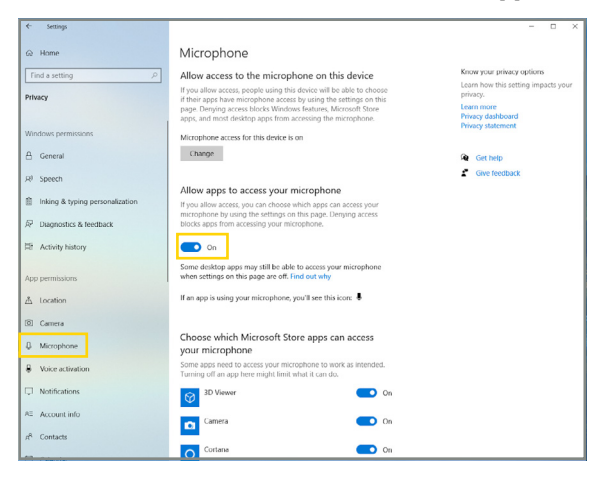

8. Scroll down to the section that says **Allow desktop apps to access your microphone**. Make sure this is also toggled to **On**.

| ← Settings                      |                                                                                                    |                                               | - | × |
|---------------------------------|----------------------------------------------------------------------------------------------------|-----------------------------------------------|---|---|
|                                 | Microphone                                                                                                    |                                               |   |   |
| Find a setting P                | Mixed Reality Portal                                                                                            | • Off                                         |   |   |
| Privacy                         | Contration of the second second second second second second second second second second second second second se |                                               |   |   |
|                                 | J                                                                                                    | Un On                                         |   |   |
| Windows permissions             | Skype                                                                                                    | On On                                         |   |   |
| 🖞 General                       | Malan Barandar                                                                                                  | <b>—</b> ••                                   |   |   |
| ,Al Speech                      | Voice Netorder                                                                                                  | - On                                          |   |   |
| Inking & typing personalization | Xbox Console Companion                                                                                          | On On                                         |   |   |
| R Diagnostics & feedback        | Xbox Game Bar                                                                                                   | on 💽                                          |   |   |
| E Activity history              |                                                                                                    |                                               |   |   |
|                                 | Allow desktop apps to access you                                                                                | r microphone                                  |   |   |
| App permissions                 | Some apps and Windows features need to a<br>to work as intended. Turning off this setting                       | coss your microphone<br>here might limit what |   |   |
| A Location                      | desktop apps and Windows can do.                                                                                |                                               |   |   |
| 🕲 Camera                        | On On                                                                                                    |                                               |   |   |
| A Microphone                    | Some desktop apps might not appear in the<br>not affected by this setting. Find out why                         | following list or are                         |   |   |
| Voice activation                | Google Chrome                                                                                                   |                                               |   |   |
| Notifications                   | Currently in use                                                                                                |                                               |   |   |
| RE Account info                 | Last accessed 3/22/2020 6:33:44 P                                                                               | N.                                            |   |   |
| я <sup>р</sup> Contacts         |                                                                                                    |                                               |   |   |
|                                 |                                                                                                    |                                               |   | _ |

- 9. Recheck your Telehealth connection to see if your camera and microphone work.
  - a. If you're still not able to connect, restart your computer and try again.
  - b. If issues persist, contact MedBridge support at support@medbridgeed.com or 206-216-5003.

#### 3) How do I make sure my camera and mic are enabled for my browser?

If you're still having trouble connecting, you may need to enable the camera and microphone in your browser as well.

#### i. Camera/Mic Enablement: Google Chrome

1. Open Chrome and select the Chrome menu, represented by three vertical dots in the top-right corner.

| •••                           | Nev | v Tab                     | ×    | +    |   |      |   |   |
|-------------------------------|-----|---------------------------|------|------|---|------|---|---|
| $\leftarrow \   \rightarrow $ | C   | G Search Google or type a | a UR | RL S | 2 | •••• | К | : |

2. Select Settings.

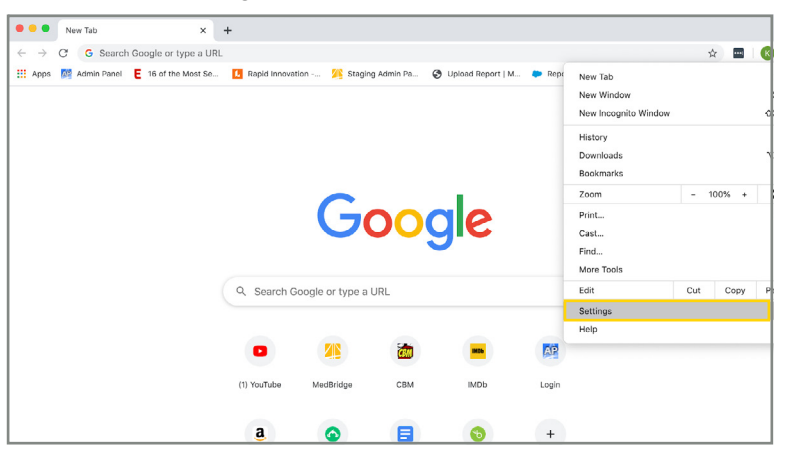

3. Scroll down to Privacy and Security, select Site Settings.

|                                                                                                    |                                                                                                    |                        | ÷ • • |
|----------------------------------------------------------------------------------------------------|----------------------------------------------------------------------------------------------------|------------------------|-------|
| Settings                                                                                                    | Q Search settings                                                                                                    |                        |       |
| You and Google     Acturit     Acturit     Acturit     Appearance     Accurate and accurate     Defacility     Appearance     Defacility     Constanting | Privacy and executing<br>Care transmits data<br>Care transmits data<br>Care transmits<br>Else Setting<br>Corror under Information websites can use and what cannot they can show<br>More<br>Appearance | you ,                  |       |
| Advanced -<br>Extensions [2]<br>About Chrome                                                                                                    | Themes<br>Open Chrome Web Store<br>Show home button<br>Deabled                                                                                                    |                        |       |
|                                                                                                    | Show bookmarks bar                                                                                                    |                        |       |
|                                                                                                    | Pont size Customize fonts                                                                                                    | Medium (Recommended) * |       |
| abranes Hestitune bedana.                                                                                                    | Page zoom<br>Dression Tah oo a webcaos bioblobts licks as well as form fields                                                                                                    | 100% •                 |       |

4. Select either Camera or Microphone to access either setting.

|                                                       |                                                                                                    | x 🖬 🔇 : |
|-------------------------------------------------------|----------------------------------------------------------------------------------------------------|---------|
| Settings                                              | Q. Search settings                                                                                                    |         |
| You and Google Autofil                                | C Siris Settings                                                                                                    |         |
| Privacy and security     Appearance     Search engine | Permissions                                                                                                    |         |
| Default browser     On startup                        | Cooke and she data     Cooke and she data     Cooke and she data     Adv sites to save and read cooke data     Adv site fore accessing |         |
| Advanced •<br>Extensions                              | Asik before accessing                                                                                                    |         |
| About Chrome                                          | Ack before accessing                                                                                                    |         |
|                                                       | Motion sensors     Motion sensors                                                                                                    |         |
|                                                       | Aik before sending     JavaScript                                                                                                    |         |
|                                                       | Allowed >                                                                                                    |         |

#### i. Camera/Mic Enablement: Google Chrome (cont.)

5. Select the website you want to allow Camera and Microphone access to https://www.medbridgeeducation.com. Under **Permissions** make sure that your Camera and Microphone are set to **Allow**.

| ÷ -   | C O Chrome           | chrome://setting | s/content/site[ | Details?site=https%3A%2F%2Fwww.medbridgeeducatio | n.com%3A443     |             | ☆ | - | K | 1 |
|-------|----------------------|------------------|-----------------|--------------------------------------------------|-----------------|-------------|---|---|---|---|
| Sett  | ings                 |                  |                 |                                                  |                 |             |   |   |   |   |
| ÷     | You and Google       |                  | ← http:         | s://www.medbridgeeducation.com                   |                 |             |   |   |   |   |
| Ê     | Autofill             |                  | Usage           |                                                  |                 |             |   |   |   |   |
| 0     | Privacy and security |                  | 670             | B 11 conking                                     |                 | Clear data  |   |   |   |   |
| ۲     | Appearance           |                  | 070             | B TT COOKES                                      |                 | Ciedi Gata  |   |   |   |   |
| Q     | Search engine        |                  | Permission      | s                                                | Reset p         | permissions |   |   |   |   |
|       | Default browser      |                  | 0               | Location                                         | Ask (default)   | -           |   |   |   |   |
| Ċ     | On startup           |                  |                 | Camera                                           | Allow           |             |   |   |   |   |
| Adva  | nced                 | •                |                 |                                                  |                 |             |   |   |   |   |
| _     |                      |                  | ÷               | Microphone                                       | Allow           | *           |   |   |   |   |
| Exten | isions               | 6                | 0-9             | Motion sensors                                   | Allow (default) | *           |   |   |   |   |
| Abou  | t Chrome             |                  |                 | Notifications                                    | Ask (default)   | *           |   |   |   |   |
|       |                      |                  | $\diamond$      | JavaScript                                       | Allow (default) | *           |   |   |   |   |
|       |                      |                  | *               | Flash                                            | Block (default) | -           |   |   |   |   |

#### ii. Camera/Mic Enablement: Mozilla Firefox

1. Open Firefox and select the Firefox menu, represented by three horizontal lines in the top-right corner.

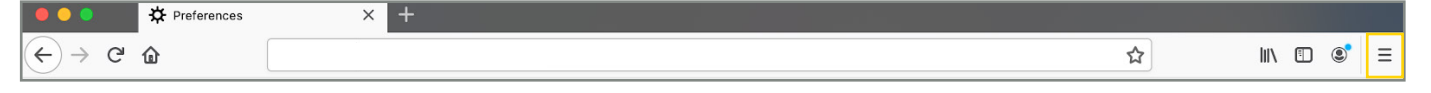

2. Select Preferences.

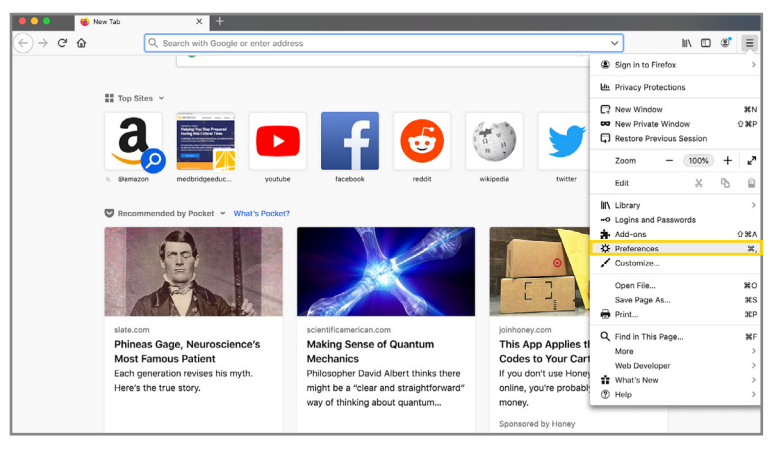

#### 3. Select Privacy and Security.

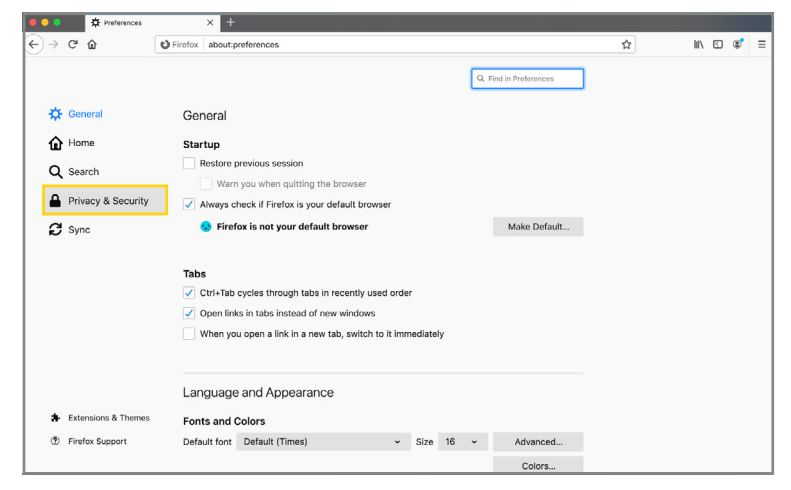

#### ii. Camera/Mic Enablement: Mozilla Firefox (cont.)

- 4. Scroll down to Permissions.
  - a. To enable your camera, select **Camera**. Confirm that the camera setting for https://www.medbridgeeducation.com is set to **Allow**.

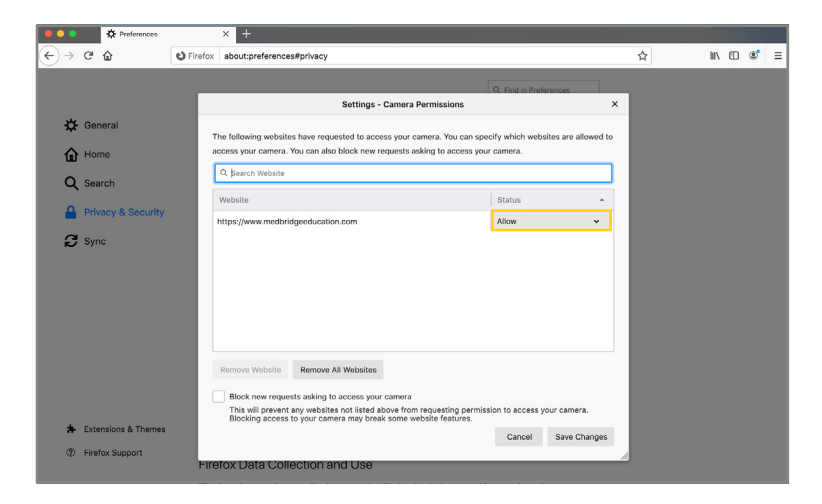

b. To enable your microphone, select **Microphone**. Confirm that the microphone setting for https://www.medbridgeeducation.com is set to **Allow**.

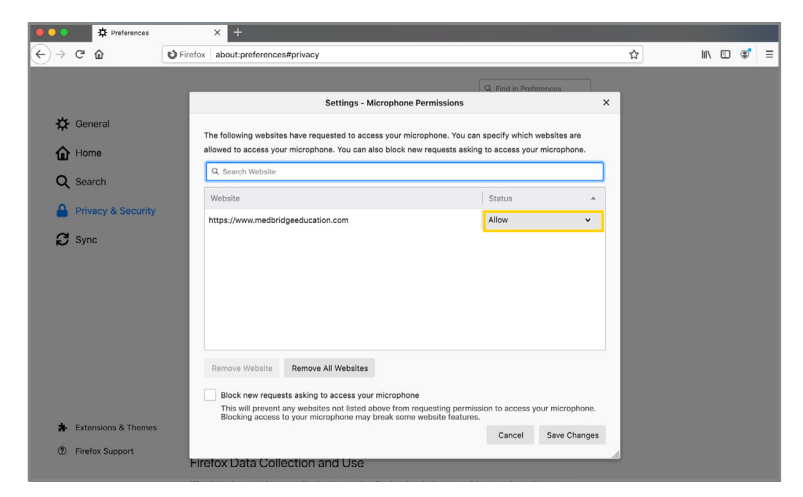

### 4) How do I confirm if my internet browser is up to date?

#### i. Confirm Version: Google Chrome

1. Open Chrome and select the Chrome menu, represented by three vertical dots in the top-right corner. If your browser is not up to date you will see an "arrow" where the "dots" should be.

| •••                      | New Tab × +                     |         |
|--------------------------|---------------------------------|---------|
| $\leftarrow \rightarrow$ | C G Search Google or type a URL | ☆ 🔤 🔣 : |

2. From the drop-down menu that appears, select Help, then select About Google Chrome.

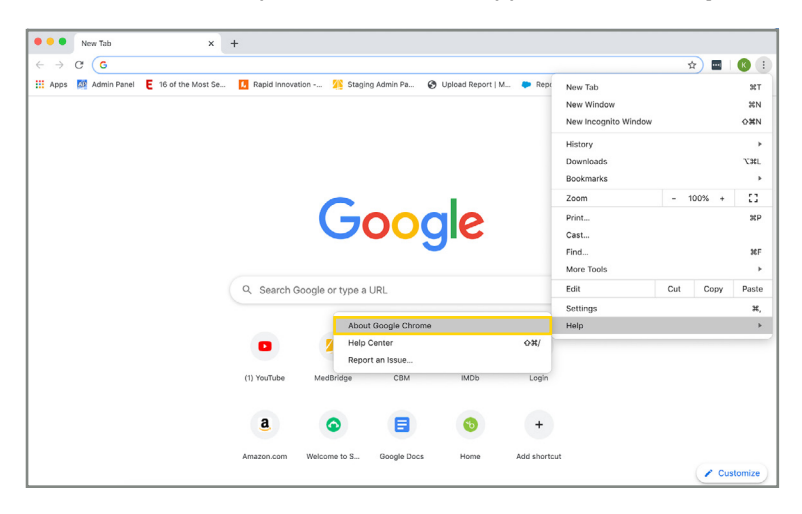

3. The window that appears will automatically check for updates and show you the current version of Chrome. If an update is available, Chrome will be updated automatically. After Chrome is updated, click the **RELAUNCH** option to restart Chrome and complete the update.

| Skittings     Q     Jourd Skittings <ul> <li>You and Scogle</li> <li>Ausrid</li> <li>Ausrid</li> <li>Phinasy and Scogle</li> <li>Object Attrings</li> <li>Scogle Chrome</li> <li>Scogle Chrome In made pass Bits by the Chrome Inscore project and other spon source schemes.</li> <li>Scogle Chrome Income Scowle Scowl</li></ul>                                                                                                    | ← → C                             | tings/help                                                                                                    |                       |
|----------------------------------------------------------------------------------------------------|-----------------------------------|----------------------------------------------------------------------------------------------------|-----------------------|
|                                                                                                    | Settings                          | Q Bearch settings                                                                                                    |                       |
| Austril      Austril      Austril      Austril      Austril      Austril      Austril      Austril      Austril      Austril      Austril      Austril      Austril      Austril      Austril      Austril      Austril      Austril      Austril      Coogle Chrome     Coogle Chrome     Coogle     Chrome     Coogle Chrome     Coogle     Chrome     Coogle     Chrome     Coogle     Chrome     Coogle     Chrome     Coogle     Chrome     Coogle     Chrom     Coogle     Chrome    | You and Google                    | About Chrome                                                                                                    |                       |
| Apparation     Coople Obtione is up to date     Coople Obtione is up to date     Version 188 2092 112 (Obtional Ituid) (64-bit)     Default browser     Coople Obtione is up to date     Automatic updates are tunned on Lasen more     Coople obtione     Coople Obtione     Coople Obtione     Coople Obtione     Coople Obtione     Coople Obtione     Coople Obtione     Coople Obtione     Coople Obtione     Coople LLA Injekts reserved     Coople LLA Injekts reserved     Coople Chrome     Coople LLA Injekts reserved     Coople Chrome     Coople LLA Injekts reserved     Coople Chrome     Coople LLA Injekts reserved     Coople Chrome is made possible by the Chrome     Coople Chrome is reserved     Coople Chrome is reserved     Coople Chrome     Coople Chrome     Coople Chrom | Autofill     Privacy and security | 💿 Google Chrome                                                                                                    |                       |
| Image: Comparison of the system of the system of the sy            | Appearance                        | Coogle Chrome is up to date<br>Version 80.0.3967.162 (Official Build) (64-bit)                                                                                                    |                       |
| Constance     Set help with Obrome     C       Advanced     •     Report on insure     C       Extensions     C       Advanced Chrome     Coogle Chrome     Coogle Chrome       Coogle Chrome     Coogle Chrome     Coogle Chrome       Coogle Chrome in made presented by the Chromhem open source project and other open source software.     Coogle Chrome                                                                                                    | Default browser                   | Automatic updates are turned on Learn more                                                                                                    |                       |
| Advanced     •     Report an issue     C       Extensions     C       Advant Chroms     Conject Chroms     Conject Chroms       Conject Chroms     Conject Chroms     Conject Chroms       Conject Chroms     Conject Chroms     Conject Chroms       Conject Chroms     Conject Chroms     Conject Chroms       Conject Chroms     Conject Chroms     Conject Chroms                                                                                                    | () On startup                     | Get help with Chrome                                                                                                    | Z                     |
| Extensions         Image: Complex Section 2000         Complex Section 2000         Complex Sect                                                                                                    | Advanced +                        | Report an issue                                                                                                    |                       |
| About Chrome Copyright 2020 Google LLC All rights reserved. Copyright 2020 Google LLC All rights reserved. Copyright 2020 Google Chrome is made possible by the Chromitum open source project and other open source software. Coogle Chrome Terms of Service                                                                                                    | Extensions                        |                                                                                                    |                       |
|                                                                                                    | About Chrome                      | Google Chrome<br>Copyright 2020 Google LLC. All rights reserved.<br>Google Chrome is made possible by the Chromium open source project and other o<br>Google Chrome Terms of Service | ipen source software. |
|                                                                                                    |                                   |                                                                                                    |                       |

For the best Telehealth experience, we recommend using Chrome version 58 or greater.

# For Patients

#### ii. Confirm Version: Firefox

1. Open Firefox and select the Firefox menu, represented by three horizontal lines in the top-right corner.

| •••   | * Preferences | × + |   |            |
|-------|---------------|-----|---|------------|
| ← → ♂ | ۵             |     | ☆ | III\ 🗊 🔹 😑 |

2. Select Preferences.

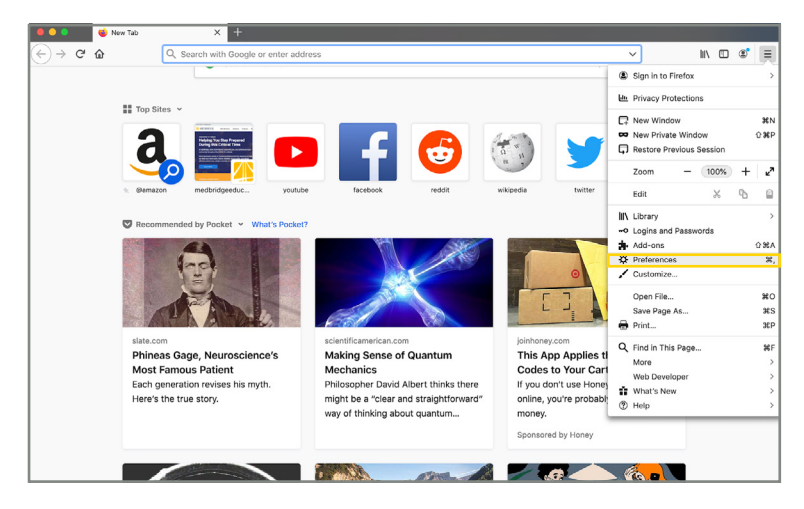

3. Scroll down to **Firefox Updates** to see which version of Firefox you are currently using. If the version you are using is not up to date, select **Check for Updates** to download the latest version.

|                       | ^ <b>1</b>                                                      |                        | _ |          |
|-----------------------|-----------------------------------------------------------------|------------------------|---|----------|
| → C*                  | O Firefox about:preferences                                     |                        | ជ | III\ 🗈 🏽 |
|                       |                                                                 | Q. Find in Preferences |   |          |
| 🔆 General             |                                                                 |                        |   |          |
| Home Home             | Firefox Lindatos                                                |                        |   |          |
| Q Search              | Keep Firefox up to date for the best performance, stability,    | and security.          |   |          |
| Privacy & Security    | Version 74.0 (64-bit) What's new                                | Show Update History    |   |          |
| C Sync                | 😀 Firefox is up to date                                         | Check for updates      |   |          |
|                       | Allow Firefox to                                                |                        |   |          |
|                       | <ul> <li>Automatically install updates (recommended)</li> </ul> |                        |   |          |
|                       | Check for updates but let you choose to install them            |                        |   |          |
|                       | Performance                                                     |                        |   |          |
|                       | ✓ Use recommended performance settings Learn more               |                        |   |          |
|                       | These settings are tailored to your computer's hardware and     | operating system.      |   |          |
| # Extensions & Themes |                                                                 |                        |   |          |
| ⑦ Firefox Support     | Browsing                                                        |                        |   |          |

For the best Telehealth experience, we recommend using Firefox version 52 or greater.